# lenovo

# Lenovo Inventory Tool for Microsoft System Center Configuration Manager User's Guide

Version 5.6

# lenovo

# Lenovo Inventory Tool for Microsoft System Center Configuration Manager User's Guide

Version 5.6

Note

Before using this information and the product it supports, read the information in "Notices" on page 43.

#### **Edition Notice**

This edition applies to the Lenovo Inventory Tool for Microsoft System Center Configuration Manager, v5.6 and to all subsequent releases and modifications until otherwise indicated in new editions.

#### © Copyright Lenovo 2014. Portions © Copyright IBM Corporation 2012, 2014.

LIMITED AND RESTRICTED RIGHTS NOTICE: If data or software is delivered pursuant a General Services Administration "GSA" contract, use, reproduction, or disclosure is subject to restrictions set forth in Contract No. GS-35F-05925.

#### Contents

| Figures                                                                                                    |
|----------------------------------------------------------------------------------------------------|
| Tables                                                                                                    |
| About this publication                                                                                                    |
| Information resources       .       .       .       .       .       .       .       .       .       .       .       .       .       .       .       .       .       .       .       .       .       .       .       .       .       .       .       .       .       .       .       .       .       .       .       .       .       .       .       .       .       .       .       .       .       .       .       .       .       .       .       .       .       .       .       .       .       .       .       .       .       .       .       .       .       .       .       .       .       .       .       .       .       .       .       .       .       .       .       .       .       .       .       .       .       .       .       .       .       .       .       .       .       .       .       .       .       .       .       .       .       .       .       .       .       .       .       .       .       .       .       .       .       .       .       .       . |
| Chapter 1. Lenovo Inventory Tool for<br>Microsoft System Center Configuration                                                                                                    |

# Manager, v5.6 1 Trial license support 1 Premium features 1 How Lenovo Inventory Tool for Microsoft System 1 Center Configuration Manager, v5.6 supports Lenovo 1 Lenovo Inventory Tool hardware and software 1 requirements 1 Hardware requirements 2 Supported operating systems 2 Required software 2

#### Chapter 2. Lenovo Inventory Tool

| installation    |      |      |      |      |     | •   |    |     |     |     |    |      | 3   |
|-----------------|------|------|------|------|-----|-----|----|-----|-----|-----|----|------|-----|
| Downloading a   | nd   | ins  | tall | ing  | Le  | eno | vo | Inv | ven | tor | уT | 'ool | . 3 |
| Uninstalling Le | enov | vo I | nv   | ento | ory | То  | ol |     |     |     |    |      | 12  |

#### Chapter 3. Working with Lenovo Inventory Tool and System Center Configuration Manager 2007 . . . . . . 13

| Look for hardware inventory of clients from the<br>Microsoft System Center Configuration Manager<br>server                                                                                                    | . 22                              |
|----------------------------------------------------------------------------------------------------|-----------------------------------|
| Chapter 4. Working with Lenovo<br>Inventory Tool and Microsoft System<br>Center Configuration Manager 2012<br>Deploy the Lenovo Inventory Tool Client package<br>from the Microsoft System Center Configuration<br>Manager server to Microsoft System Center | 25                                |
| Configuration Manager client                                                                                                    | . 25                              |
| server                                                                                                    | . 32                              |
| Chapter 5. Supported hardware and<br>software                                                                                                    | <b>35</b><br>. 35<br>. 35<br>. 37 |
| Required software on client machines         Appendix A. Troubleshooting                                                                                                    | . 37<br><b>39</b>                 |
| Appendix B. Accessibility features for Lenovo Inventory Tool                                                                                                    | 41                                |
| Notices                                                                                                    | <b>43</b><br>. 44<br>. 44         |

### Figures

| 1.  | Preparing to Install Lenovo Inventory Tool 4 |
|-----|----------------------------------------------|
| 2.  | SCCM 2007 or later not installed message 4   |
| 3.  | InstallShield Wizard Welcome page for Lenovo |
|     | Inventory Tool                               |
| 4.  | Software License agreement 6                 |
| 5.  | Trial Version page                           |
| 6.  | Destination folder                           |
| 7.  | Lenovo Inventory Tool Run Cycle 9            |
| 8.  | Example of invalid value for Week 10         |
| 9.  | Ready to install the program page 11         |
| 10. | Installation progress being depicted 11      |
| 11. | InstallShield Wizard Completed               |
| 12. | Lenovo Inventory Tool Client package 13      |
| 13. | Distribute Lenovo Inventory Tool Client      |
|     | package                                      |
| 14. | Distribute Package Wizard welcome page 14    |
| 15. | Distribution points                          |
| 16. | Advertise Program page                       |
| 17. | Select program page                          |
| 18. | Advertisement Target page                    |

| 19. | Advertisement Name page          |     |    |  | . 18 |
|-----|----------------------------------|-----|----|--|------|
| 20. | Advertisement Subcollection page |     |    |  | . 19 |
| 21. | Advertisement Schedule page      |     |    |  | . 20 |
| 22. | Assign Program page              |     |    |  | . 21 |
| 23. | Wizard Completed page            |     |    |  | . 21 |
| 24. | Select client                    |     |    |  | . 22 |
| 25. | Start Resource Explorer wizard . |     |    |  | . 22 |
| 26. | Look for hardware inventory.     |     |    |  | . 23 |
| 27. | Lenovo Inventory ToolClient pack | age | 2. |  | . 25 |
| 28. | Deploy Lenovo Inventory Tool pa  | cka | ge |  | 25   |
| 29. | General page                     |     |    |  | . 26 |
| 30. | Content page                     |     |    |  | . 27 |
| 31. | Deployment Settings page         |     |    |  | . 28 |
| 32. | Scheduling page                  |     |    |  | . 29 |
| 33. | User Experience page             |     |    |  | . 30 |
| 34. | Summary page                     |     |    |  | . 31 |
| 35. | Completion page                  |     |    |  | . 32 |
| 36. | Select client                    |     |    |  | . 33 |
| 37. | Start Resource Explorer          |     |    |  | . 33 |
| 38. | View hardware inventory          |     |    |  | . 34 |
|     | 5                                |     |    |  |      |

#### Tables

#### About this publication

This User's Guide provides the latest information for Lenovo Inventory Tool for Microsoft System Center Configuration Manager 2007. Lenovo Inventory Tool is used to view Lenovo hardware inventory of the SCCM client.

#### **Conventions and terminology**

Paragraphs that start with a bold **Note**, **Important**, or **Attention** are notices with specific meanings that highlight key information.

Note: These notices provide important tips, guidance, or advice.

**Important:** These notices provide information or advice that might help you avoid inconvenient or difficult situations.

**Attention:** These notices indicate possible damage to programs, devices, or data. An attention notice appears before the instruction or situation in which damage can occur.

Table 1. Frequently used terms and acronyms

| Term or acronym | Definition                                       |
|-----------------|--------------------------------------------------|
| DSA             | Lenovo Dynamic System Analysis                   |
| MSCCM           | Microsoft System Center Configuration<br>Manager |
| SCCM            | System Center Configuration Manager              |
| SEP             | Lenovo System Enablement Pack                    |
| SSL             | Secure Sockets Layer                             |
| UXSP            | UpdateXpress System Packs                        |
| UXSPi           | UpdateXpress System Pack                         |
| WSUS            | Windows Server Update Services                   |

X Lenovo Inventory Tool for Microsoft System Center Configuration Manager, v5.6 User's Guide

#### Information resources

You can find additional information about Lenovo Inventory Tool for Microsoft System Center Configuration Manager, v5.6 in the product documentation and on the World Wide Web.

#### **PDF** files

View or print documentation that is available in Portable Document Format (PDF).

#### **Downloading Adobe Acrobat Reader**

You need Adobe Acrobat Reader to view or print these PDF files. You can download a copy from the Adobe Reader website.

#### Viewing and printing PDF files

You can view or print any of the PDF files located on the web. The most current version of each document is available on the product download page. Click the following link to locate the individual product pages for each publication: IBM System x Integration Offerings for Microsoft Systems Management Solutions portal.

- Lenovo Inventory Tool for Microsoft System Center Configuration Manager release notes
- Lenovo Inventory Tool for Microsoft System Center Configuration Manager user's guide

#### Saving PDF files

To save a PDF file, complete the following steps:

- 1. Right-click the link to the PDF in your browser.
- 2. Perform one of the following tasks.

| Web browser                       | Command               |
|-----------------------------------|-----------------------|
| For Internet Explorer             | Click Save Target As. |
| For Netscape Navigator or Mozilla | Click Save Link As.   |

3. Navigate to the directory in which you want to save the PDF file.

4. Click Save.

#### World Wide Web resources

The following web pages provide resources for understanding, using, and troubleshooting IBM<sup>®</sup> System x, Lenovo BladeCenter<sup>®</sup> servers, and systems management tools.

#### IBM website for Microsoft Systems Management Solutions for IBM Servers

IBM System x Integration Offerings for Microsoft Systems Management Solutions portal

Locate the latest downloads for Lenovo Inventory Tool for Microsoft System Center Configuration Manager, v5.6.

#### **IBM Systems Technical support site**

Support Portal.

Locate support for IBM hardware and systems management software.

## IBM Systems Management Software: Download Software Registration

IBM Systems Director Downloads

Download IBM systems management software, including IBM Systems Director.

#### IBM System x Systems Management page

IBM Systems Director systems management solutions for System x

Provides an overview of Lenovo systems management using Lenovo Director Agent and Lenovo Director Core Services.

#### IBM ServerProven<sup>®</sup> pages

IBM ServerProven: Compatibility for hardware, applications, and middleware

IBM ServerProven: Compatibility for BladeCenter products

Obtain information about hardware compatibility with IBM System x, Lenovo BladeCenter, and Lenovo IntelliStation<sup>®</sup> hardware.

#### Microsoft System Center Configuration Manager page

TechNet Library: Configuration Manager 2007

# Chapter 1. Lenovo Inventory Tool for Microsoft System Center Configuration Manager, v5.6

The topics in this section provide a description of Lenovo Inventory Tool for Microsoft System Center Configuration Manager, v5.6.

Through its alliance with Microsoft System Center products Microsoft System Center Configuration Manager 2007 (SCCM), Lenovo Inventory Tool for Microsoft System Center Configuration Manager, v5.6 reduces the time and effort it takes to view the hardware inventory of clients from the server.

#### **Trial license support**

Lenovo Inventory Tool is a fee-based product that provides an inventory of various system components and configurations, including an overview of the system, memory, BIOS/UEFI, drivers, IMM configuration, and options (such as LSI, Qlogic, Brocade, Broadcom, Mellanox, and Emulex). The trial license makes a few of these basic inventory options available, such as system overview, memory, and BIOS/UEFI.

To enable the other premium features, after the product license is activated, you must run the Lenovo Inventory Tool server configuration from the **Start** menu.

#### **Premium features**

Premium features are available when the Lenovo Inventory Tool installation is registered with a license for Lenovo Upward Integration for Microsoft System Center v4.0 or later.

You can purchase Activation licenses by contacting your Lenovo representative or a Lenovo Business Partner. You can also purchase a product license for IBM Upward Integration for MSSC v3.0 online from IBM.

The following feature is a fee-based function that is enabled with a valid product license of v4.0 or later:

• The ability to configureSCCM server to collect Lenovo hardware inventory of drivers, IMM configuration, and options (such as LSI, Qlogic, Brocade, Broadcom, Mellanox, and Emulex).

#### How Lenovo Inventory Tool for Microsoft System Center Configuration Manager, v5.6 supports Lenovo systems

Lenovo Inventory Tool for Microsoft System Center Configuration Manager, v5.6 provides the ability to view an Lenovo hardware inventory of the SCCM client from the SCCM server.

#### Lenovo Inventory Tool hardware and software requirements

The topics in the section describe the hardware and software requirements for Lenovo Inventory Tool.

#### Hardware requirements

Lenovo Inventory Tool can be run on a non-Lenovo server or Lenovo server that supports the Windows operating system and SCCM.

#### Supported operating systems

Lenovo Inventory Tool tool supports the following Windows operating systems:

- Windows Server 2003 SP2/R2
- Windows Server 2003 SP2/R2 x64
- Windows Server 2008 SP1/SP2
- Windows Server 2008 SP1/SP2 x64
- Windows Server 2008 SP1/R2
- Windows Server 2012
- Windows Server 2012 R2

#### **Required software**

Microsoft System Center Configuration Manager 2007 or 2012 is required.

#### **Chapter 2. Lenovo Inventory Tool installation**

The topics in this section describe how to install and uninstall Lenovo Inventory Tool.

#### Downloading and installing Lenovo Inventory Tool

This topic describes how to install Lenovo Inventory Tool.

#### Before you begin

There are two methods for installing Lenovo Inventory Tool for Microsoft System Center Configuration Manager, v5.6. The first method uses the Lenovo Inventory Tool for Microsoft System Center Configuration Manager, v5.6 setup package (.exe file). The second method uses the Lenovo Upward Integration for Microsoft System Center Installer. For more information about the Lenovo Upward Integration for Microsoft System Center Installer refer to IBM Upward Integration for Microsoft System Center bundle - IBM BladeCenter and System x.

#### Procedure

- 1. Go to IBM System x Integration Offerings for Microsoft Systems Management Solutions.
- 2. Click Microsoft System Center Configuration Manager (SCCM), Inventory Tool to download the latest version of Lenovo Inventory tool. The Preparing to Install page for Lenovo Inventory Tool opens.
- **3**. Click **Next**. The InstallShield Wizard page opens. If for some reason you need to stop the installation, click **Cancel**.

# Lenovo Inventory Tool for Microsoft System Center Configuration Manage... Preparing to Install... Lenovo Inventory Tool for Microsoft System Center Configuration Manager, v5.6 Setup is preparing the InstallShield Wizard, which will guide you through the program setup process. Please wait. Extracting: Lenovo Inventory Tool for Microsoft System Center Configuration Manager, v5.6.msi

Figure 1. Preparing to Install Lenovo Inventory Tool

**Note:** If Microsoft System Center Configuration Manager 2007 or later is not installed on your system, the following message is displayed. Click **OK** to stop the program and complete the installation.

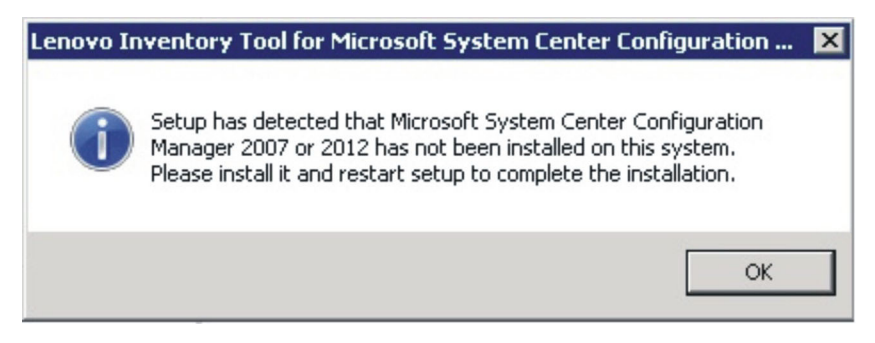

Figure 2. SCCM 2007 or later not installed message

4. While the program installs, click **Next** to proceed to the License Agreement page.

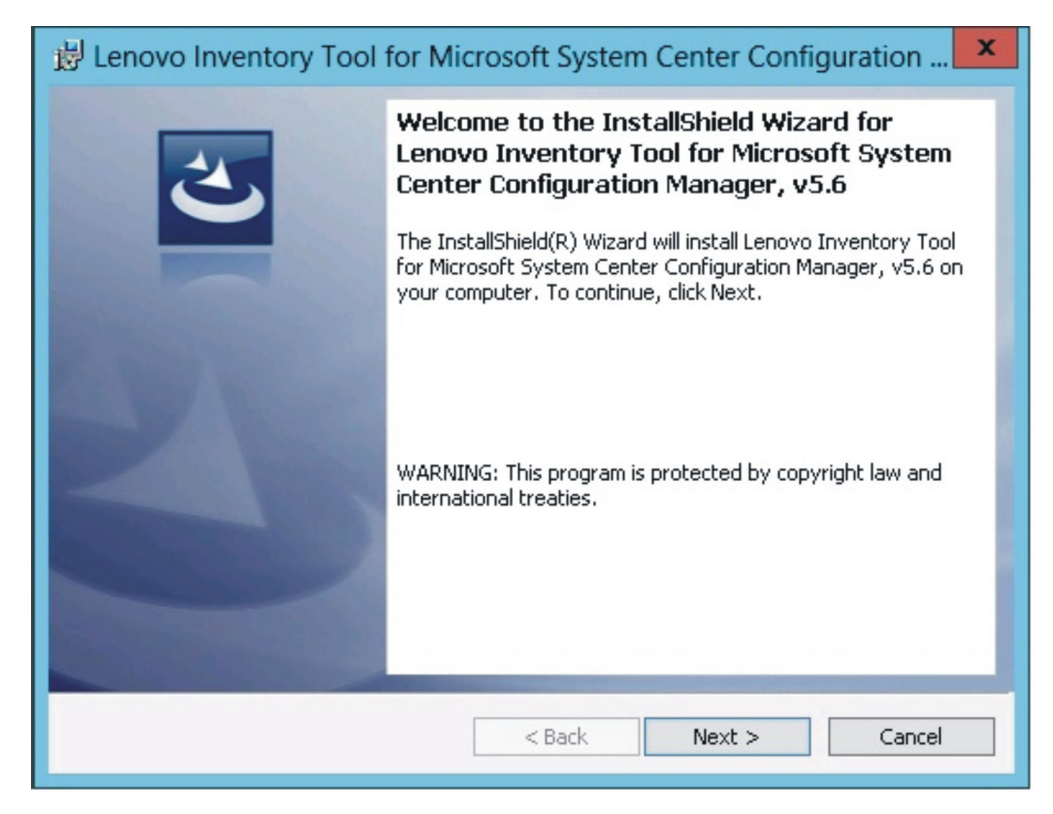

Figure 3. InstallShield Wizard Welcome page for Lenovo Inventory Tool

5. Read the license agreement terms, and then select **I accept the terms in the license agreement**. Click **Next**.

| 😼 Lenovo Inventory Tool for Microsoft System Center Con 💻 🗖 🗙                                                                                                    |  |  |  |  |  |
|----------------------------------------------------------------------------------------------------|--|--|--|--|--|
| Software License Agreement Please read the following license agreement carefully.                                                                                                    |  |  |  |  |  |
|                                                                                                    |  |  |  |  |  |
| 1. IBM International License Agreement for Evaluation of Programs<br>2. IBM International Program License Agreement                                                                                                    |  |  |  |  |  |
| If Licensee is obtaining the Program for purposes of productive use (other than evaluation, testing, trial "try or buy," or demonstration): By clicking on the "Accent" button below. Licensee accents the IBM International Program. |  |  |  |  |  |
| Read Non-Lenovo Terms                                                                                                    |  |  |  |  |  |
| <ul> <li>I accept both the Lenovo and the non-Lenovo terms.</li> <li>I do not accept the terms in the license agreement.</li> <li>InstallShield</li> </ul>                                                                            |  |  |  |  |  |
| Print < Back Next > Cancel                                                                                                    |  |  |  |  |  |

Figure 4. Software License agreement

6. If no product license is activated, the Trial Version page opens. (If a product license is activated, the Destination Folder page opens and you can proceed to step 7.) On the Trial Version page, click **Contact Lenovo** to obtain a valid product license, then click **Next** to proceed to the Destination Folder page.

| 😸 Lenovo Inventory Tool for Microsoft System Center Configuration                                                                                                    |
|----------------------------------------------------------------------------------------------------|
| Trial Version                                                                                                    |
| License not detected                                                                                                    |
| License is not found on this server. The trial period of this product lasts for 90 days.                                                                                                    |
| Lenovo Inventory Tool is a totally fee-based product. The tool can provide hardware<br>inventory of System Overview, Memory, BIOS/UEFI, IMM Configuration, options of<br>LSI, Qlogic, Brocade, Broadcom, Mellanox and Emulex. If with trial license, which only<br>enable a few basic inventory such as System Overview, Memory and BIOS/UEFI. |
| Contact Lenovo                                                                                                    |
|                                                                                                    |
| InstallShield                                                                                                    |
| < Back Next > Cancel                                                                                                    |

Figure 5. Trial Version page

7. On the Destination Folder page, either click **Next** to accept the default installation directory, or click **Change** and enter a new location.

| 🛃 Lenovo                      | o Inventory Tool for Microsoft System Center Configuration 🗴                                 |
|-------------------------------|----------------------------------------------------------------------------------------------|
| <b>Destinati</b><br>Click Ne: | on Folder<br>At to install to this folder, or click Change to install to a different folder. |
| Ø                             | Install Lenovo Inventory Tool for Microsoft System Center Configuration<br>Manager, v5.6 to: |
|                               | C:\Program Files (x86)\Lenovo\Lenovo Inventory Tool\ Change                                  |
|                               |                                                                                              |
|                               |                                                                                              |
|                               |                                                                                              |
|                               |                                                                                              |
| TostallShield                 |                                                                                              |
| nistaioniela -                | < Back Next > Cancel                                                                         |
|                               |                                                                                              |

Figure 6. Destination folder

8. On the Lenovo Inventory Tool Client Run Cycle page, either click **Next** to use the default run cycle value, or enter a different run cycle value.

| B Lenovo Inventory Tool for Microsoft System Center Configuration                                                          |
|----------------------------------------------------------------------------------------------------|
| Lenovo Inventory Tool Client Run Cycle<br>Click Next to use default run cycle value, or enter a different run cycle value. |
| Client Run Cycle:                                                                                                    |
| InstallShield                                                                                                    |

Figure 7. Lenovo Inventory Tool Run Cycle

**Note:** The value ranges for the client run cycle are 1 through 65 for **Day** and 1 through 52 for **Week**. If you enter a value that is not valid, the installation will not continue.

| B Lenovo Inventory Tool for Microsoft System Center Configuration                                                          |
|----------------------------------------------------------------------------------------------------|
| Lenovo Inventory Tool Client Run Cycle<br>Click Next to use default run cycle value, or enter a different run cycle value. |
| Client Run Cycle:                                                                                                    |
| Invalid value. Valid range: Day 1-365, Week 1-52.                                                                          |
| InstallShield                                                                                                    |

Figure 8. Example of invalid value for Week

**9**. On the Ready to Install the Program page, click **Install** to begin the installation. If you want to review or change any of your installation settings, either click **Back** to change them, or click **Cancel** to exit the wizard.

| 😼 Lenovo Inventory Tool for Microsoft System Center Configuration                                               |
|----------------------------------------------------------------------------------------------------|
| Ready to Install the Program The wizard is ready to begin installation.                                         |
| Click Install to begin the installation.                                                                        |
| If you want to review or change any of your installation settings, click Back. Click Cancel to exit the wizard. |
|                                                                                                    |
|                                                                                                    |
|                                                                                                    |
|                                                                                                    |
|                                                                                                    |
|                                                                                                    |
| InstallShield                                                                                                   |
| < Back Install Cancel                                                                                           |

Figure 9. Ready to install the program page

| 🖞 Lenovo                                   | o Inventory Tool for Microsoft System Center Con 🗕 🗖 🗴                                                                                                    |
|--------------------------------------------|----------------------------------------------------------------------------------------------------|
| <b>Installing</b><br>Configura<br>The prop | g Lenovo Inventory Tool for Microsoft System Center<br>ation Manager, v5.6<br>gram features you selected are being installed.                                                      |
| ı.                                         | Please wait while the InstallShield Wizard installs Lenovo Inventory Tool for<br>Microsoft System Center Configuration Manager, v5.6. This may take<br>several minutes.<br>Status: |
| InstallShield -                            | < Back Next > Cancel                                                                                                    |

Figure 10. Installation progress being depicted

**10.** When the installation is complete, the InstallShield Wizard Completed page opens. Click **Finish** to exit the wizard.

| 😸 Lenovo Inventory Tool for Microsoft System Center Configuration 🗴 |                                                                                                    |  |  |  |
|---------------------------------------------------------------------|----------------------------------------------------------------------------------------------------|--|--|--|
|                                                                     | InstallShield Wizard Completed<br>The InstallShield Wizard has successfully installed Lenovo<br>Inventory Tool for Microsoft System Center Configuration<br>Manager, v5.6. Click Finish to exit the wizard. |  |  |  |
|                                                                     | < Back Finish Cancel                                                                                                    |  |  |  |

Figure 11. InstallShield Wizard Completed

#### **Uninstalling Lenovo Inventory Tool**

There are four methods for uninstalling Lenovo Inventory Tool for Microsoft System Center Configuration Manager, v5.6.

To uninstall Lenovo Inventory Tool use one of the following methods.

- Uninstall by using Add or Remove Programs. For the Windows Server 2008 operating system, you can use Programs and features to uninstall.
- Select the **Remove** option for Lenovo Inventory Tool for Microsoft System Center Configuration Manager, v5.6 Installer (.exe file).
- Select the **Remove** option using Lenovo Integrated Installer (.exe file).
- Select Uninstall from the Start menu.

#### Chapter 3. Working with Lenovo Inventory Tool and System Center Configuration Manager 2007

The topics in this section describe how Lenovo Inventory Tool and Microsoft System Center Configuration Manager 2007 work together.

#### Deploy the Lenovo Inventory Tool Client package from the Microsoft System Center Configuration Manager server to the Microsoft System Center Configuration Manager client

This topic describes how to deploy an Lenovo Inventory Tool Client package from the SCCM server to the SCCM client.

#### About this task

The Lenovo Inventory Tool Client package contains the file Lenovo Inventory Tool Client Setup.msi, which is used to install Lenovo Inventory Tool Client to the target machine.

#### Procedure

- 1. Open the SCCM console.
- 2. Expand **Software Distribution** > **Packages** > **Lenovo Inventory Tool Client** and then right-click **Lenovo Inventory Tool Client**.

| 🚝 Configuration Manager Console                 |                             |     |              |                |          |                              |
|-------------------------------------------------|-----------------------------|-----|--------------|----------------|----------|------------------------------|
| 🔚 File Action View Window Help                  |                             |     |              |                |          |                              |
| 🗢 🔿 🖄 📧  🖬                                      |                             |     |              |                |          |                              |
| System Center Configuration Manager             | Packages 1 items found      |     |              |                |          |                              |
| Site Database (CZ1 - WIN-E1Q5481ZA5E, suap2007) |                             |     |              |                |          |                              |
| 🛨 🤖 Site Management                             | Look for:                   |     | •            | in All Columns |          | <ul> <li>Find Now</li> </ul> |
| 🖃 🧱 Computer Management                         |                             |     | _            |                |          |                              |
| 🕀 🗊 Collections                                 |                             |     |              |                |          |                              |
| Conflicting Records                             | Name                        |     | Manufacturer | Version        | Language | Package ID                   |
| 🖃 🍓 Software Distribution                       | 🚰 Lenovo Inventory Tool Cli | ent |              |                |          | CZ100003                     |
| 🖃 🚉 Packages                                    |                             |     |              |                |          |                              |
| 🖃 🍟 Lenovo Inventory Tool Client                | 1                           |     |              |                |          |                              |
| Access Accounts                                 |                             |     |              |                |          |                              |
| Contraction Points                              |                             |     |              |                |          |                              |
| Programs                                        |                             |     |              |                |          |                              |
| F Package Status                                |                             |     |              |                |          |                              |
| Advertisements                                  |                             |     |              |                |          |                              |

Figure 12. Lenovo Inventory Tool Client package

3. Click **Distribute**, then select **Software**.

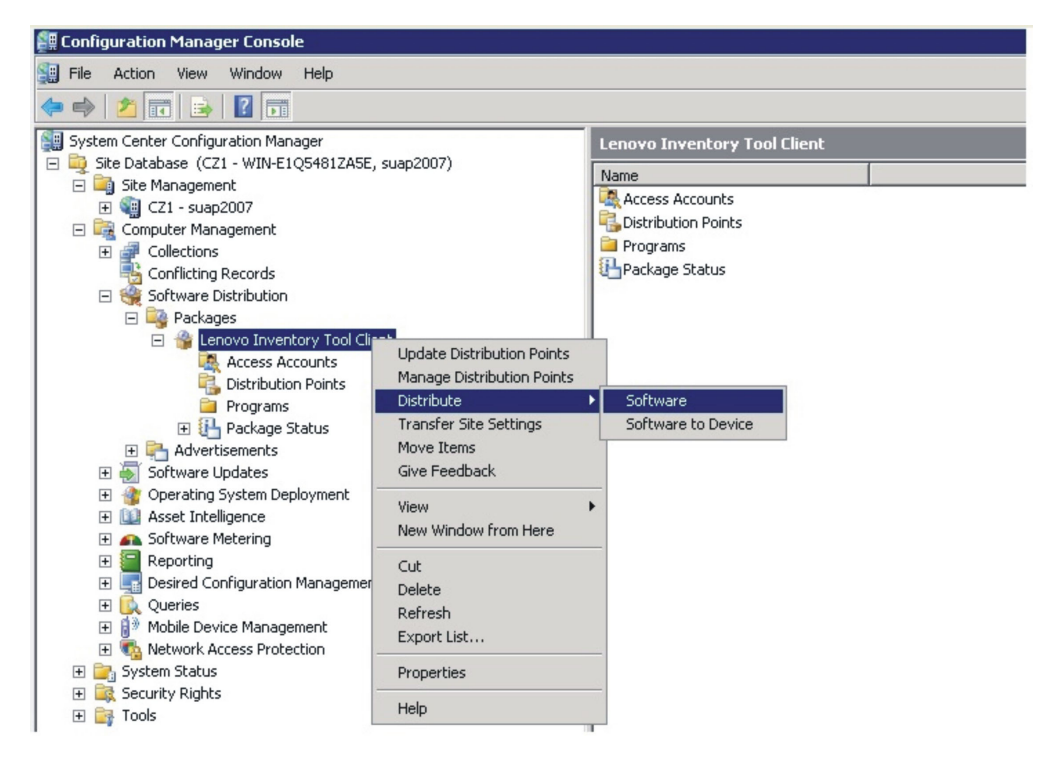

Figure 13. Distribute Lenovo Inventory Tool Client package

4. On the Welcome page, click Next to distribute the software from the package.

| Distribute Package Wizard                                                                                    | ×                                                                                                    |
|----------------------------------------------------------------------------------------------------|----------------------------------------------------------------------------------------------------|
| Welcome                                                                                                    |                                                                                                    |
| Welcome<br>Distribution Points<br>Advertise Program<br>Select Program<br>Summary<br>Progress<br>Confirmation | Welcome to the Distribute Package Wizard This wizard will help you distribute a program from the following package: Lenovo Inventory Tool Client You can copy the package to distribution points on your network. You can then advertise a program from this package to members of an existing collection or to a new collection that you create. To distribute a program from this package, click Next. |
|                                                                                                    | < Previous Next > Finish Cancel                                                                                                    |

Figure 14. Distribute Package Wizard welcome page

5. On the Distribution Points page, select the distribution points where the client accesses this package, and then click **Next**.

|                                                            |                                                                                                    |                                                                                             |                                     | ULIA                                    |
|------------------------------------------------------------|----------------------------------------------------------------------------------------------------|---------------------------------------------------------------------------------------------|-------------------------------------|-----------------------------------------|
| Distribute Package Wizard                                  |                                                                                                    |                                                                                             |                                     | ×                                       |
| Distribution Points                                        |                                                                                                    |                                                                                             |                                     |                                         |
| Welcome<br>Distribution Points                             | Specify the distribution points v                                                                                                | where clients will access this p                                                            | ackage.                             |                                         |
| Advertise Program<br>Select Program<br>Summary<br>Progress | Select the distribution points th<br>previously distributed, some dis<br>distribution point, the package<br>Distribution points: | at you want to copy the pack<br>stribution points might already<br>will be deleted from it. | age to. If the p<br>be selected. If | ackage has been<br>you clear a selected |
| Confirmation                                               | Name                                                                                                    | Site                                                                                        | Type                                | Select All                              |
|                                                            | ✓ WIN-E1Q5481ZA5E                                                                                                    | CZ1-suap2007<br>< Previous Next >                                                           | Server                              | Clear All Select Group                  |

Figure 15. Distribution points

6. On the Advertise Program page, specify whether to advertise a program from this package to client resources. Select **Yes** and click **Next**.

| Distribute Package Wizard                           |                                                                                                    | × |
|-----------------------------------------------------|----------------------------------------------------------------------------------------------------|---|
| Advertise Program                                   |                                                                                                    |   |
| Welcome<br>Distribution Points<br>Advertise Program | Specify whether to advertise a program from this package to client resources. If the program is not<br>advertised, the package will be distributed only to the distribution points. |   |
| Select Program                                      |                                                                                                    | r |
| Summary<br>Progress<br>Confirmation                 | Package:       Lenovo Inventory Tool Client         Do you want to advertise a program from this package?         Image: Yes         Image: No                                      |   |
|                                                     | < Previous Next > Finish Cancel                                                                                                    |   |

Figure 16. Advertise Program page

7. On the Select Program page, select the program to advertise to members of a collection, and then click **Next**.

| Distribute Package Wizard                           |                                                             | × |
|-----------------------------------------------------|-------------------------------------------------------------|---|
| Select Program                                      |                                                             |   |
| Welcome<br>Distribution Points<br>Advertise Program | Select the program to advertise to members of a collection. | - |
| Select Program                                      |                                                             |   |
| Advertisement Target                                | Package: Lenovo Inventory Tool Client                       |   |
| Advertisement Name                                  | Programs:                                                   |   |
| Advertisement Subcollec                             | Name Description                                            |   |
| Advertisement Schedule                              | InventoryTool.Client.Setup.msi                              |   |
| Assign Program                                      |                                                             |   |
| Summary                                             |                                                             |   |
| Progress                                            |                                                             |   |
| Confirmation                                        |                                                             |   |
|                                                     |                                                             |   |
| <u>ч</u>                                            | < Previous Next > Finish Cancel                             |   |

Figure 17. Select program page

8. On the Advertisement Target page, select the existing collection that you want to advertise, and then click **Next**.

| -                                                                                                    |                                                                                                    |                                                                                                    |                             |               |
|----------------------------------------------------------------------------------------------------|----------------------------------------------------------------------------------------------------|----------------------------------------------------------------------------------------------------|-----------------------------|---------------|
| Distribute Package Wizard                                                                                                    |                                                                                                    |                                                                                                    |                             | ×             |
| Advertisement Target                                                                                                    |                                                                                                    |                                                                                                    |                             |               |
| Welcome<br>Distribution Points<br>Advertise Program                                                                                                    | Specify the collection th                                                                                                    | at should receive the advertisement                                                                                     |                             |               |
| Select Dreaman                                                                                                    |                                                                                                    |                                                                                                    |                             |               |
| Select Program                                                                                                    | Program:                                                                                                    | InventoryTool.Client.Setup.msi                                                                                          |                             |               |
| Advertisement Target<br>Advertisement Name<br>Advertisement Subcollec<br>Advertisement Schedule<br>Assign Program<br>Summary<br>Progress<br>Confirmation | Specify the existing colle<br>to receive the advertise<br>Advertise this progr<br>Collection:<br>All Systems<br>Create a new collect | ection that you want to advertise th<br>ment.<br>am to an existing collection:<br>tion and advertise this program to it | e program to, or create a n | ew collection |
| ( )                                                                                                    |                                                                                                    | < Previous Next                                                                                                    | > Finish                    | Cancel        |

Figure 18. Advertisement Target page

- 9. On the Advertisement Name page, choose whether to modify the following information, and when you are finished, click **Next**.
  - **Name** Enter a different name if you do not want to use the default name that is provided.

#### Comment

Enter a detailed description that will help you to identify the advertisement.

| Distribute Package Wizard                           |                                                                                            | × |
|-----------------------------------------------------|--------------------------------------------------------------------------------------------|---|
| Advertisement Name                                  |                                                                                            |   |
| Welcome<br>Distribution Points<br>Advertise Program | Specify a name and comment for the new advertisement.                                      | - |
| Select Program                                      |                                                                                            |   |
| Advertisement Target                                | Type a name to identify the new advertisement. You can also type a comment to describe the |   |
| Advertisement Name                                  | advertisement.                                                                             |   |
| Advertisement Subcollec                             | Name: Lenovo Inventory Tool Client - InventoryTool.Client.Setup.msi to All Systems         |   |
| Advertisement Schedule<br>Assign Program            | Comment:                                                                                   |   |
| Summary                                             |                                                                                            |   |
| Progress                                            |                                                                                            |   |
| Confirmation                                        | Y                                                                                          |   |
| <b>▲</b>                                            | < Previous Next > Finish Cancel                                                            |   |

Figure 19. Advertisement Name page

10. On the Advertisement Subcollection page, select whether the advertisement should be made available to the members of the collection only or to the members of the collection and its subcollections.

| Distribute Package Wizard                           |                                                                                                    | X |
|-----------------------------------------------------|----------------------------------------------------------------------------------------------------|---|
| Advertisement Sub                                   | collection                                                                                                    |   |
| Welcome<br>Distribution Points<br>Advertise Program | Specify whether the advertisement should be made available to subcollections.                                                                | - |
| Select Program<br>Advertisement Target              | Collection: All Systems                                                                                                    | ] |
| Advertisement Name<br>Advertisement Subcollec       | If this collection has links to other collections (or will in the future), you can advertise the program to<br>members of those collections. |   |
| Advertisement Schedule<br>Assign Program            | C Advertise the program only to members of the specified collection                                                                          |   |
| Summary                                             | ${old O}$ Advertise the program to members of the collection and its subcollections                                                          |   |
| Progress<br>Confirmation                            | The program will be advertised to the following collections: All Systems                                                                     |   |
| <b>▲</b>                                            | <pre>&lt; Previous Next &gt; Finish Cancel</pre>                                                                                             |   |

Figure 20. Advertisement Subcollection page

- 11. On the Advertisement Schedule page, either select or modify the following options, and click **Next**.
  - Select a date and time for the software to be advertised.
  - Select whether this advertisement should expire.
  - Select whether the client can download content from an unprotected distribution point and run locally.

| Distribute Package Wizard                                                               |                                                                                                    | × |
|-----------------------------------------------------------------------------------------|----------------------------------------------------------------------------------------------------|---|
| Advertisement Sche                                                                      | dule                                                                                                    |   |
| Welcome<br>Distribution Points<br>Advertise Program                                     | Specify when the program will be advertised.                                                                                                    |   |
| Select Program<br>Advertisement Target<br>Advertisement Name<br>Advertisement Subcollec | Advertise the program after:<br>If this program is set to expire, it will no longer be available after a specified date and time, even if the program has not yet run on the client. Do you want this advertisement to expire? |   |
| Advertisement Schedule<br>Assign Program<br>Summary<br>Progress<br>Confirmation         | No, this advertisement never expires     Yes, this advertisement should expire     Expiration date and time;     5/ 5/2015      3:39 PM                                                                                        |   |
|                                                                                         | ☑ Download content from unprotected distribution point and run locally                                                                                                    |   |
| <pre>4</pre>                                                                            | < Previous Next > Finish Cancel                                                                                                    |   |

Figure 21. Advertisement Schedule page

- 12. On the Assign Program page, make the following selections and click Next.
  - Select whether to assign the program.
  - Enable wake on LAN if it is urgent.
  - Select whether to ignore maintenance windows when running the program.
  - Select whether to allow a system restart outside maintenance windows.

| Distribute Package Wizard                                               |                                                                                                    | × |
|-------------------------------------------------------------------------|----------------------------------------------------------------------------------------------------|---|
| Assign Program                                                          |                                                                                                    |   |
| Welcome<br>Distribution Points<br>Advertise Program                     | Specify whether to assign the program.                                                                                                    | - |
| Select Program<br>Advertisement Target                                  | Assigning a program causes it to become mandatory. An assigned program will automatically run if it<br>has not already been run on the client. Do you want this program to be assigned after a specified<br>date and time? |   |
| Advertisement Name<br>Advertisement Subcollec<br>Advertisement Schedule | <ul> <li>No, do not assign the program</li> <li>Yes, assign the program</li> </ul>                                                                                                    |   |
| Summary                                                                 | Available after: 3:39:32 PM 11/4/2014                                                                                                    |   |
| Progress<br>Confirmation                                                | Assign after: 11/ 4/2014 3:39 PM                                                                                                    |   |
|                                                                         | Indus value on Entry     Ignore maintenance windows when running program     Allow system restart outside maintenance windows                                                                                              |   |
| -<br>                                                                   | < Previous Next > Finish Cancel                                                                                                    |   |

Figure 22. Assign Program page

**13**. On the Wizard Completed page, you can review the options that have been selected, then click **Close** to finish the distribution.

| Distribute Package Wizard                                                                                                    |                                                                                                    |                             |        | ×     |
|----------------------------------------------------------------------------------------------------|----------------------------------------------------------------------------------------------------|-----------------------------|--------|-------|
| Wizard Completed                                                                                                    |                                                                                                    |                             |        |       |
| Welcome<br>Distribution Points<br>Advertise Program<br>Select Program<br>Advertisement Target<br>Advertisement Name<br>Advertisement Subcollec<br>Advertisement Schedule<br>Assign Program<br>Summary<br>Progress<br>Confirmation | The Distribute Package Wi<br>Details:<br>i/Velcome<br>Distribution Points<br>Advertise Program<br>Select Program<br>Advertisement Target<br>Advertisement Target<br>Advertisement Schedule<br>Advertisement Schedule<br>Assign Program<br>To close this wizard, click Close. | zard completed successfully | A      | ×     |
|                                                                                                    |                                                                                                    | < Previous Next >           | Finish | Close |
|                                                                                                    |                                                                                                    |                             |        |       |

Figure 23. Wizard Completed page

#### Look for hardware inventory of clients from the Microsoft System Center Configuration Manager server

When Lenovo Inventory Tool Client has been installed on the client, it can be run periodically to retrieve a hardware inventory from the Microsoft System Center Configuration Manager server.

#### About this task

The following procedure describes how to look for hardware inventory of clients from the SCCM server,

#### **Procedure**

- 1. Open the SCCM console.
- 2. Expand Computer Management > Collections > ALL Systems.

| 🚝 Configuration Manager Console                        |                           |               |            |              |        |          |          |         |
|--------------------------------------------------------|---------------------------|---------------|------------|--------------|--------|----------|----------|---------|
| File Action View Window Help                           |                           |               |            |              |        |          |          |         |
| 🗢 🔿   🖄 📅   🛛 🗊                                        |                           |               |            |              |        |          |          |         |
| System Center Configuration Manager                    | All Systems 3 items found |               |            |              |        |          |          |         |
| 🖃 🙀 Site Database (CZ1 - WIN-E1Q5481ZA5E, suap2007)    |                           |               |            |              |        |          |          |         |
| 🛨 i Site Management                                    | Look for:                 |               | *          | in All Colum | nns    |          | Find Now | Clear   |
| 🖃 🚉 Computer Management                                |                           |               |            |              |        |          |          |         |
| E 🚅 Collections                                        |                           |               |            |              |        |          |          |         |
| 🕀 🚅 All Active Directory Security Groups               | Name                      | Resource Type | Domain     | Site Code    | Client | Approved | Assigned | Blocked |
| All Desktops and Servers                               | WIN-E1Q5481ZA5E           | System        | CHENZHENG2 | CZ1          | No     | N/A      | Yes      |         |
| All Systems                                            | WINDOWS-D8DRVC1           | System        | CHENZHENG2 | CZ1          | No     | N/A      | Yes      |         |
| <ul> <li>III User Groups</li> <li>III Users</li> </ul> | JILAN032                  | System        | CHENZHENG2 | CZ1          | Yes    | Approved | Yes      | No      |

Figure 24. Select client

**3**. Right-click the device on the right panel that you want to inventory. Select **Start**, and then click **Resource Explorer**.

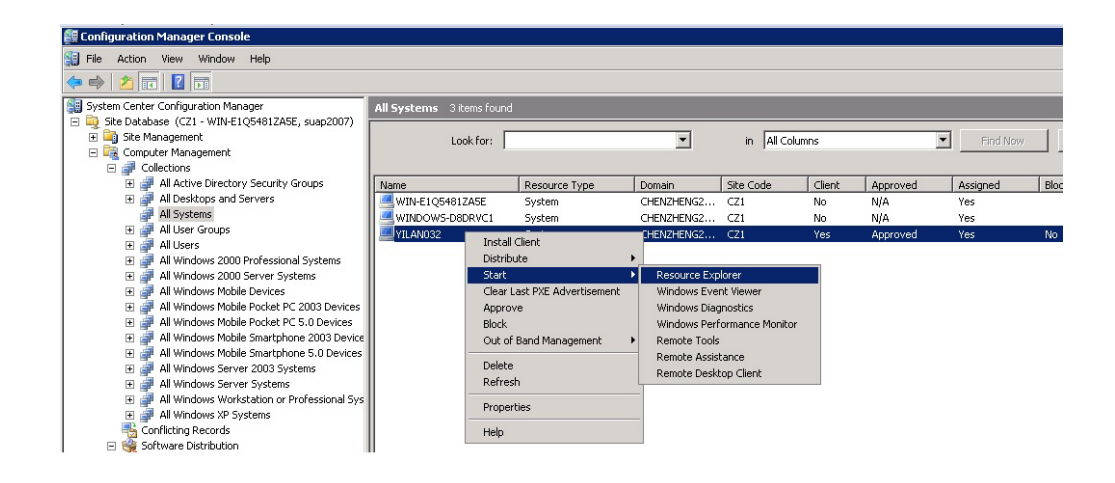

Figure 25. Start Resource Explorer wizard

4. Expand **Resource Explorer** > **Hardware**, and then select the resource beginning with Lenovo. The inventory information you requested is shown on the right panel.

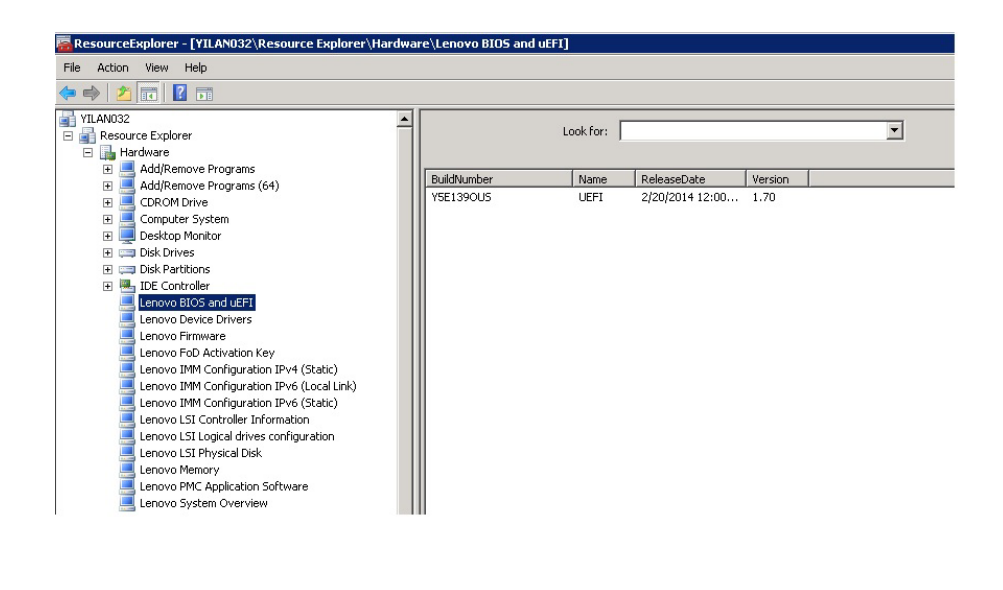

Figure 26. Look for hardware inventory

#### Chapter 4. Working with Lenovo Inventory Tool and Microsoft System Center Configuration Manager 2012

The topics in this section describe how Lenovo Inventory Tool and Microsoft System Center Configuration Manager 2012 work together.

#### Deploy the Lenovo Inventory Tool Client package from the Microsoft System Center Configuration Manager server to Microsoft System Center Configuration Manager client

The Lenovo Inventory Tool Client package contains the fileLenovo Inventory Tool Client Setup.msi, which is used to install Lenovo Inventory Tool Client to the target machine.

#### About this task

The following procedure describes how to deploy an Lenovo Inventory Tool Client package from the SCCM server to the SCCM client.

#### Procedure

- 1. Open the SCCM console.
- 2. Expand Software Library > Overview > Application management > Packages.

| Software Library                           | ۰ | Packag | kages 3 items                           |          |                 |                |          |            |  |
|--------------------------------------------|---|--------|-----------------------------------------|----------|-----------------|----------------|----------|------------|--|
| 4 💣 Overview                               |   | Search |                                         |          |                 |                |          |            |  |
| <ul> <li>Application Management</li> </ul> |   | lcon   | Name                                    | Programs | Manufacturer    | Version        | Language | Package ID |  |
| Applications                               |   |        | Configuration Manager Client Package    | 0        | Microsoft Corpo |                |          | 13B00002   |  |
| Packages                                   |   |        | Lenovo Inventory Tool Client            | 1        |                 |                |          | 13B00014   |  |
| Approval Requests                          |   |        | User State Migration Tool for Windows 8 | 0        | Microsoft Corpo | 6.2.9200.16384 |          | 13B00001   |  |

Figure 27. Lenovo Inventory ToolClient package

3. On the right panel, right-clickLenovo Inventory Tool Client, and select Deploy.

| Software Library                                                                                                    | < Packages 3 items |                                         |          |    |                                                                                                    |                                                       |              |  |
|----------------------------------------------------------------------------------------------------|--------------------|-----------------------------------------|----------|----|----------------------------------------------------------------------------------------------------|-------------------------------------------------------|--------------|--|
| 4 🗇 Overview                                                                                                    | Search             |                                         |          |    |                                                                                                    |                                                       |              |  |
| Application Management                                                                                                    | lcon               | Name                                    | Programs |    | Manufacturer                                                                                                    | Version                                               | Language     |  |
| Applications                                                                                                    |                    | Configuration Manager Client Package    | 0        |    | Microsoft Corpo                                                                                                    |                                                       |              |  |
| Packages                                                                                                    |                    | Lenovo Inventory Tool Client            | 1        | 2. | M                                                                                                    | A                                                     |              |  |
| Approval Requests     El Global Conditions     App-V Virtual Environments     Mindows RT Sideloading Keys     Software Updates     Operating Systems |                    | User State Migration Tool for Windows 8 | 0        |    | Manage Access<br>Create Prestage<br>Create Program<br>Export<br>Refresh<br>Delete<br>Deploy<br>Distribute Conte<br>Update Distribut<br>Move<br>Set Security Sco<br><b>Properties</b> | Incounts<br>Content File<br>Int<br>tion Points<br>pes | F5<br>Delete |  |

Figure 28. Deploy Lenovo Inventory Tool package

4. On the General page, enter the following information, and click Next.

#### Collection

Click **Browse**, and select the collection to be deployed.

#### Comments

Enter a detailed description that will help you to identify the deployment.

| •                                         |                                                           | Deploy Software Wizard                                                                | X      |
|-------------------------------------------|-----------------------------------------------------------|---------------------------------------------------------------------------------------|--------|
| General                                   |                                                           |                                                                                       |        |
| General<br>Content<br>Deployment Settings | Specify general                                           | information for this deployment                                                       |        |
| Scheduling<br>User Experience             | Software:                                                 | Lenovo Inventory Tool Client (InventoryTool.Client.Setup.msi)                         | Browse |
| Distribution Points                       | Collection:                                               | All Systems                                                                           | Browse |
| Summary<br>Progress<br>Completion         | Use defauit distri Automatically dis Comments (optional): | bution point groups associated to this collection<br>tribute content for dependencies | <      |

Figure 29. General page

5. On the Content page, click **Add** to add distribution points or distribution point groups, and click **Next**.

| •                   |                                                                                                    | Deploy Software Wi                       | zard                            |                    |                 | x |
|---------------------|----------------------------------------------------------------------------------------------------|------------------------------------------|---------------------------------|--------------------|-----------------|---|
| Content             |                                                                                                    |                                          |                                 |                    |                 |   |
| General<br>Content  | Specify the c                                                                                                    | ontent destination                       |                                 |                    |                 |   |
| Deployment Settings |                                                                                                    |                                          |                                 |                    |                 |   |
| Scheduling          | Distribution point                                                                                                    | s or distribution point groups that the  | content has been distributed t  | 0:                 |                 |   |
| User Experience     |                                                                                                    |                                          |                                 |                    |                 |   |
| Distribution Points | Name                                                                                                    | Туре                                     |                                 |                    |                 |   |
| Summary             |                                                                                                    | There are no it                          | ems to show in this view.       |                    |                 |   |
| Progress            |                                                                                                    |                                          |                                 |                    |                 |   |
| Completion          |                                                                                                    |                                          |                                 |                    |                 |   |
|                     |                                                                                                    |                                          |                                 |                    |                 |   |
|                     |                                                                                                    |                                          |                                 |                    |                 |   |
|                     | Additional distributions to with collections to the second second | ition points, distribution point groups, | and the distribution point grou | ips that are curre | ntly associated |   |
|                     | With Collections (                                                                                                    | distribute content to.                   |                                 |                    |                 |   |
|                     | Filter                                                                                                    |                                          |                                 | 2                  | Add             | • |
|                     | Name                                                                                                    | Description                              | Associations                    |                    | Remove          |   |
|                     | WIN-LOIT33F0                                                                                                    | NFA.SC Distribution point                |                                 |                    |                 | - |
|                     |                                                                                                    |                                          |                                 |                    |                 |   |
|                     |                                                                                                    |                                          |                                 |                    |                 |   |
|                     |                                                                                                    |                                          |                                 |                    |                 |   |
|                     |                                                                                                    |                                          |                                 |                    |                 |   |
|                     |                                                                                                    |                                          |                                 |                    |                 |   |
|                     |                                                                                                    |                                          |                                 |                    |                 |   |
|                     | •                                                                                                    | - Dra                                    | Next >                          | Summany            | Cancel          |   |
|                     | -                                                                                                    | < Pre                                    | IVEAU 2                         | Summary            | Carler          |   |

Figure 30. Content page

6. On the Deployment Settings page, specify the settings that control how the software is deployed, and click **Next**.

|                                           |                               | Deploy Software Wizard                                                                                         | x    |
|-------------------------------------------|-------------------------------|----------------------------------------------------------------------------------------------------|------|
| Deployment Se                             | ttings                        |                                                                                                    |      |
| General<br>Content<br>Deployment Settings | Specify set                   | tings to control how this software is deployed                                                                 |      |
| Scheduling                                | Action:                       | Install                                                                                                    |      |
| User Experience                           | Purpose:                      | Required                                                                                                    |      |
| Summary                                   |                               |                                                                                                    |      |
| Progress                                  |                               |                                                                                                    |      |
| Completion                                | Pre-deploy                    | software to the user's primary device                                                                          |      |
|                                           | Send wake                     | e-up packets                                                                                                   |      |
|                                           | ☐ Allow clien<br>installation | is on a metered Internet connection to download content after the deadline, which might incur additional costs |      |
|                                           | 0                             | < Previous Next > Summary Ca                                                                                   | ncel |

Figure 31. Deployment Settings page

7. On the Scheduling page, configure the deployment and assignment schedule if necessary. Select **As soon as possible** if you want to deploy the inventory tool client immediately.

| •                                                                                                    | Deploy Software Wizard                                                                                                    | × |
|----------------------------------------------------------------------------------------------------|----------------------------------------------------------------------------------------------------|---|
| Scheduling                                                                                                    |                                                                                                    |   |
| General<br>Content<br>Deployment Settings<br>Scheduling<br>User Experience<br>Distribution Points<br>Summary<br>Progress<br>Completion | Specify the schedule for this deployment         This program will be available as soon as it has been distributed to the content servers unless it is scheduled for a later time below. For required applications, specify the assignment schedule.         Schedule when this deployment will become available:         11/ 3/2014       11:04 AM         Schedule when this deployment will expire:         11/ 3/2014       11:04 AM         Schedule when this deployment will expire:         11/ 3/2014       11:04 AM         Schedule         Assignment schedule:       New         Edit       Delete |   |
|                                                                                                    | Rerun behavior: Rerun if failed previous attempt                                                                                                    | × |
|                                                                                                    | <pre></pre>                                                                                                    |   |

Figure 32. Scheduling page

8. Optional: On the User Experience page, select the checkbox if needed.

| -                                                                                                    | Deploy Software Wizard                                                                                                    | × |
|----------------------------------------------------------------------------------------------------|----------------------------------------------------------------------------------------------------|---|
| User Experience                                                                                                    |                                                                                                    |   |
| General<br>Content<br>Deployment Settings<br>Scheduling<br>User Experience<br>Distribution Points<br>Summary<br>Progress<br>Completion | Specify the user experience for the installation of this software on the selected devices         Notification settings:         Allow users to run the program independently of assignments         When the scheduled assignment time is reached, allow the following activities to be performed outside the maintenance window.         Software installation         System restart (if required to complete the installation)         Write filter handling for Windows Embedded devices         Commit changes at deadline or during a maintenance window (requires restarts)         If this option is not selected, content will be applied on the overlay and committed later. |   |
|                                                                                                    | <previous next=""> Summary Cancel</previous>                                                                                                    |   |

Figure 33. User Experience page

**9**. On the Summary page, review the configuration settings, and click **Next** to begin the deployment process.

|                                                                                                    | Deploy Software Wizard                                                                                                    | X     |
|----------------------------------------------------------------------------------------------------|----------------------------------------------------------------------------------------------------|-------|
| Summary                                                                                                    |                                                                                                    |       |
| General<br>Content<br>Deployment Settings<br>Scheduling<br>User Experience<br>Distribution Points<br>Summary<br>Progress<br>Completion | Details:         Software: Lenovo Inventory Tool Client (Inventory Tool Client. Setup.msi)         Collection: All Systems (Member Count. 4)         Use default distribution point groups associated to this collection: Disabled         Automatically distribute content for dependencies: Disabled         Depoyment Settings         Action: Install         Purpose: Required         Allow cleates to use a metered Internet connection to download content: Disabled         Detailut         Allow cleates to use a metered Internet connection to download content: Disabled         Allow cleates to use as metered Internet connection to download content: Disabled         Schedule when this deployment will become available: Disabled         Action: Reguired         Action: Reguired         Allow cleates to use as one as possible:         Action: Reguired to complete the installation: Disabled         Assignment schedule: As soon as possible:         Allow cleate sequence to run failed previous attempt         Allow users to run the program independently of assignments: Disabled         Allow task sequence to run for cleat run the Internet: Disabled         Allow task sequence to run for cleated run the Internet: Disabled         Allow task sequence to run for cleat run the Internet: Disabled         Allow task sequence to run for cleat run the Internet: Disabled         Allow task seq | * ¥   |
|                                                                                                    | <previous next=""> Summary C</previous>                                                                                                    | ancel |

Figure 34. Summary page

10. On the Completion page, click **Close** to finish the deployment.

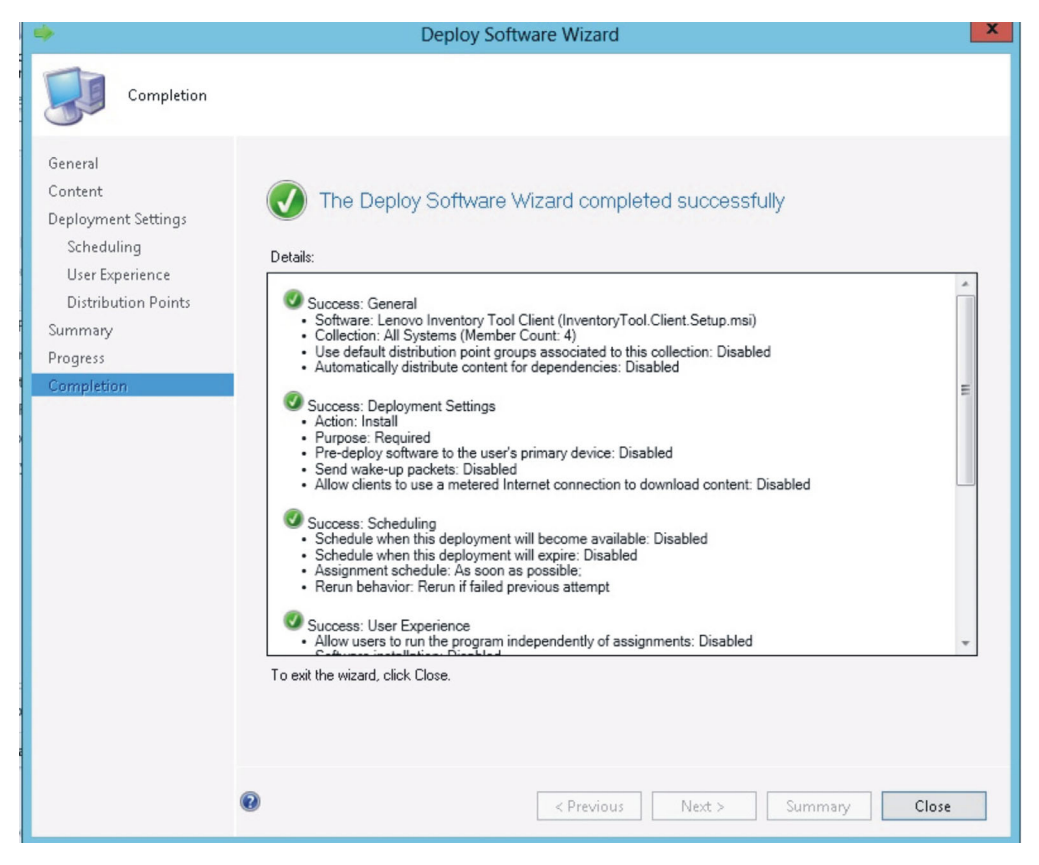

Figure 35. Completion page

#### View hardware inventory of clients from the Microsoft System Center Configuration Manager server

When the Lenovo Inventory Tool Client has been installed, it can be run periodically to retrieve a hardware inventory from the Microsoft System Center Configuration Manager server.

#### About this task

The following procedure describes how to view a hardware inventory of clients from the SCCM server.

#### Procedure

- 1. Open the SCCM console.
- 2. Expand Assets and Compliance > Overview > Devices.

| Assets and Compliance  | < Devices 4 items |        |                              |     |           |                 |  |  |  |
|------------------------|-------------------|--------|------------------------------|-----|-----------|-----------------|--|--|--|
| 4 🍠 Overview           |                   | Search |                              |     |           |                 |  |  |  |
| Users                  |                   | lcon   | Name                         |     | Site Code | Client Activity |  |  |  |
| 🖳 Devices              |                   | 1      | WINDOWS-M1P004C              | Yes | 13B       | Active          |  |  |  |
| 💰 User Collections     |                   | 1      | KES                          | Yes | 13B       | Active          |  |  |  |
| Device Collections     |                   | 1      | x86 Unknown Computer (x86 Un | No  | 13B       |                 |  |  |  |
| 🅾 User State Migration |                   | 1      | x64 Unknown Computer (x64 Un | No  | 13B       |                 |  |  |  |
| Asset Intelligence     |                   | -      |                              |     |           |                 |  |  |  |

#### Figure 36. Select client

**3**. Right-click the devices on the right panel that you want to inventory. Select **Start**, and then click **Resource Explorer**.

| Overview                 | Search   |                              |        |           |                 |    |                                |        |    | X                     |
|--------------------------|----------|------------------------------|--------|-----------|-----------------|----|--------------------------------|--------|----|-----------------------|
| 🔱 Users                  | lcon     | Name                         | Client | Site Code | Client Activity |    |                                |        |    |                       |
| 🔄 Devices                | 1        | WINDOWS-M1P004C              | Yes    | 13B       | Active          |    |                                |        |    |                       |
| 💰 User Collections       | 1        | KES                          | Yes    | 13B       | Active          |    |                                |        | 1  |                       |
| Device Collections       | 1        | x86 Unknown Computer (x86 Un | No     | 13B       |                 |    | Add Selected Items             | •      |    |                       |
| 🅾 User State Migration   | <b>1</b> | x64 Unknown Computer (x64 Un | No     | 13B       |                 | 嘧  | Install Client                 |        | _  |                       |
| Asset Intelligence       |          |                              |        |           |                 |    | Start                          | •      | 1  | Resource Explorer     |
| Catalog                  |          |                              |        |           |                 | 0  | Approve                        |        | 5  | Remote Control        |
| Inventoried Software     |          |                              |        |           |                 | 0  | Block                          |        | 18 | Remote Assistance     |
| i Hardware Requirements  |          |                              |        |           |                 | õ  | Unblock                        |        | G  | Remote Desktop Client |
| 🔜 Software Metering      |          |                              |        |           |                 | 12 | Manage Out of Band             |        | -  |                       |
| Compliance Settings      |          |                              |        |           |                 | -  | Clear Required BXE Deployments |        |    |                       |
| 🚮 Configuration Items    |          |                              |        |           |                 | 2  | Edit Brimani Lloar             |        |    |                       |
| Configuration Baselines  |          |                              |        |           |                 | ~  | Edit Primary Osers             |        |    |                       |
| 👔 User Data and Profiles |          |                              |        |           |                 |    | Refresh                        | 15     |    |                       |
| Endpoint Protection      |          |                              |        |           |                 | X  | Delete                         | Delete |    |                       |
|                          |          |                              |        |           |                 | 1  | Properties                     |        |    |                       |

Figure 37. Start Resource Explorer

4. Expand **Resource Explorer** > **Hardware**, and then select the resource beginning with Lenovo. The inventory information is shown on the right panel.

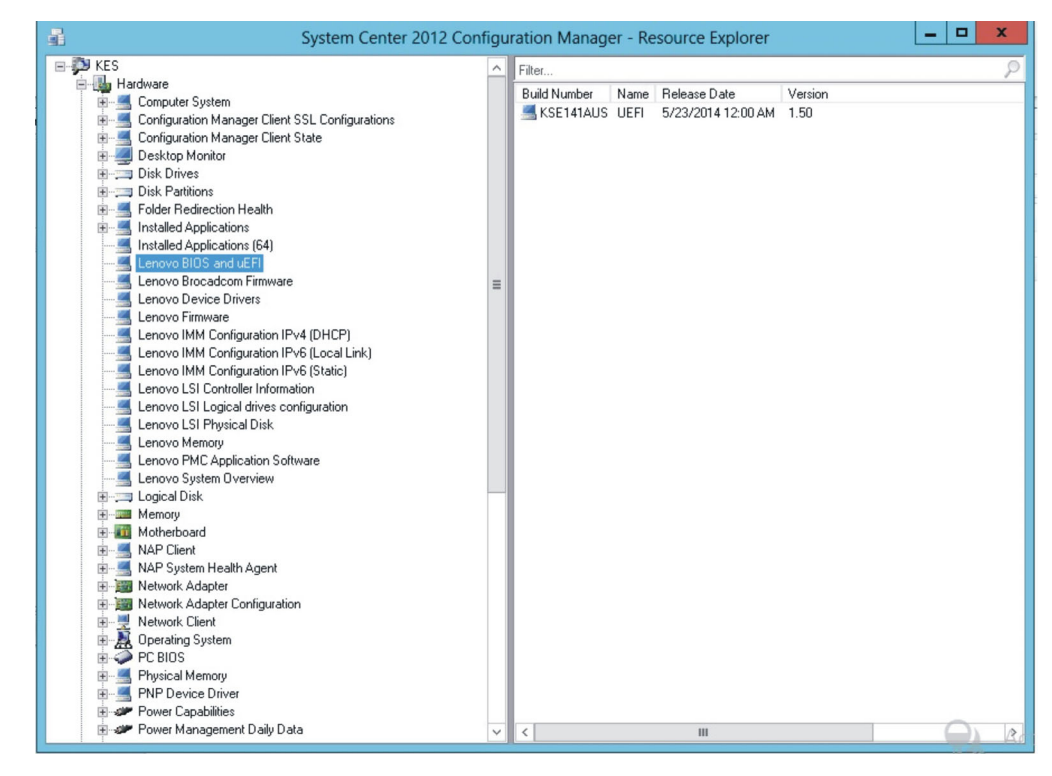

Figure 38. View hardware inventory

#### Chapter 5. Supported hardware and software

This section describes the hardware and software that is supported by Lenovo Inventory Tool for Microsoft System Center Configuration Manager, v5.6.

#### Supported Microsoft System Center products

Lenovo Inventory Tool for Microsoft System Center Configuration Manager, v5.6 supports the followingMicrosoft System Center products:

- Microsoft System Center Configuration Manager 2007 R2/R3
- Microsoft System Center Configuration Manager 2007 SP2
- Microsoft System Center Configuration Manager 2012
- Microsoft System Center Configuration Manager 2012 SP1
- Microsoft System Center Configuration Manager 2012 R2

#### Supported client systems

The supported client systems for Lenovo Inventory Tool are listed in the following table.

#### Supported systems

Table 2. Supported systems

| Product family name                  | Machine type           |  |  |  |  |  |  |
|--------------------------------------|------------------------|--|--|--|--|--|--|
| Lenovo BladeCenter HS12              | 8014, 8028, 1916       |  |  |  |  |  |  |
| Lenovo BladeCenter HS21              | 1885, 8853             |  |  |  |  |  |  |
| Lenovo BladeCenter HS21 XM           | 7995, 1915             |  |  |  |  |  |  |
| Lenovo BladeCenter HS22              | 7870, 1936, 7809, 1911 |  |  |  |  |  |  |
| Lenovo BladeCenter HS22V             | 1949, 7871             |  |  |  |  |  |  |
| Lenovo BladeCenter HS23              | 7875, 1929             |  |  |  |  |  |  |
| Lenovo BladeCenter HS23E             | 8038, 8039             |  |  |  |  |  |  |
| Lenovo BladeCenter HX5               | 7872, 7873, 1909, 1910 |  |  |  |  |  |  |
| Lenovo BladeCenter LS21/LS41         | 7971, 7972             |  |  |  |  |  |  |
| Lenovo BladeCenter LS22/LS42         | 7901, 7902             |  |  |  |  |  |  |
| IBM Flex System x220 Compute Node    | 7906, 2585             |  |  |  |  |  |  |
| IBM Flex System x222 Computer Node   | 7916                   |  |  |  |  |  |  |
| IBM Flex System x240 Compute Node    | 8737, 8738, 7863       |  |  |  |  |  |  |
| IBM Flex System x440 Compute Node    | 7917                   |  |  |  |  |  |  |
| IBM Flex System x240 M5 Compute Node | 2591, 9532             |  |  |  |  |  |  |
| IBM Flex System x440 Compute Node    | 7167, 2590             |  |  |  |  |  |  |
| IBM NeXtScale nx360 M5               | 5465                   |  |  |  |  |  |  |
| IBM NeXtScale nx360 M5 DWC           | 5467, 5468, 5469       |  |  |  |  |  |  |
| x3550 M5                             | 5463                   |  |  |  |  |  |  |
| x3650 M5                             | 5462                   |  |  |  |  |  |  |
| IBM NeXtScale Node                   | 5455                   |  |  |  |  |  |  |

| Product family name                                           | Machine type           |  |  |  |  |  |
|---------------------------------------------------------------|------------------------|--|--|--|--|--|
| IBM Smart Analytics System                                    | 7949                   |  |  |  |  |  |
| IBM System x <sup>®</sup> iDataPlex <sup>®</sup> dx320 server | 6388, 7326             |  |  |  |  |  |
| IBM System x iDataPlex dx360 M2 server                        | 7321, 6380, 7323       |  |  |  |  |  |
| IBM System x iDataPlex dx360 M3                               | 6391                   |  |  |  |  |  |
| IBM System x iDataPlex dx360 M4                               | 7912, 7913             |  |  |  |  |  |
| IBM System x iDataPlex Direct Water Cooled dx360 M4 server    | 7918, 7919             |  |  |  |  |  |
| IBM System x3100 M4                                           | 2582                   |  |  |  |  |  |
| IBM System x3200                                              | 4362, 4363             |  |  |  |  |  |
| IBM System x3200 M2                                           | 4367, 4368             |  |  |  |  |  |
| IBM System x3200 M3                                           | 7327, 7328             |  |  |  |  |  |
| IBM System x3250 M2                                           | 4190, 4191, 4194, 7657 |  |  |  |  |  |
| IBM System x3250 M3                                           | 4251, 4252, 4261       |  |  |  |  |  |
| IBM System x3250 M4                                           | 2583                   |  |  |  |  |  |
| IBM System x3250 M5                                           | 5458                   |  |  |  |  |  |
| IBM System x3300 M4                                           | 7382                   |  |  |  |  |  |
| IBM System x3400                                              | 7973, 7974, 7975, 7976 |  |  |  |  |  |
| IBM System x3400 M2                                           | 7836, 7837             |  |  |  |  |  |
| IBM System x3400 M3                                           | 7378, 7379             |  |  |  |  |  |
| IBM System x3500                                              | 7977                   |  |  |  |  |  |
| IBM System x3500 M2                                           | 7839                   |  |  |  |  |  |
| IBM System x3500 M3                                           | 7380                   |  |  |  |  |  |
| IBM System x3500 M4                                           | 7383                   |  |  |  |  |  |
| IBM System x3530 M4                                           | 7160                   |  |  |  |  |  |
| IBM System x3550                                              | 7978, 1913             |  |  |  |  |  |
| IBM System x3550 M2                                           | 4198, 7946             |  |  |  |  |  |
| IBM System x3550 M3                                           | 4254, 7944             |  |  |  |  |  |
| IBM System x3550 M4                                           | 7914                   |  |  |  |  |  |
| IBM System x3620 M3                                           | 7376                   |  |  |  |  |  |
| IBM System x3630 M3                                           | 7377                   |  |  |  |  |  |
| IBM System x3630 M4                                           | 7158                   |  |  |  |  |  |
| IBM System x3650                                              | 7979, 1914             |  |  |  |  |  |
| IBM System x3650 M2                                           | 7947, 4199             |  |  |  |  |  |
| IBM System x3650 M3                                           | 4255, 7945, 5454       |  |  |  |  |  |
| IBM System x3650 M4                                           | 7915                   |  |  |  |  |  |
| IBM System x3650 M4 HD                                        | 5460                   |  |  |  |  |  |
| IBM System x3690 X5                                           | 7147, 7148, 7149, 7192 |  |  |  |  |  |
| IBM System x3755 M3                                           | 7164                   |  |  |  |  |  |
| IBM System x3850 M2                                           | 7141, 7144, 7233, 7234 |  |  |  |  |  |
| IBM System x3850 X5                                           | 7145, 7146, 7191, 7143 |  |  |  |  |  |

Table 2. Supported systems (continued)

| Product family name | Machine type           |  |  |  |  |
|---------------------|------------------------|--|--|--|--|
| IBM System x3850 X6 | 3837                   |  |  |  |  |
| IBM System x3950 M2 | 7141, 7144, 7233, 7234 |  |  |  |  |
| IBM System x3950 X5 | 7143, 7145, 7146, 7191 |  |  |  |  |

#### Supported operating systems

Several Windows operating systems are supported on client machines.

The following operating systems are supported on client machines:

- Windows Server 2003 SP2/R2
- Windows Server 2003 SP2/R2 x64
- Windows Server 2008 SP1/SP2
- Windows Server 2008 SP1/SP2 x64
- Windows Server 2008 SP1/R2 SP1
- Windows Server 2012
- Windows Server 2012 R2

#### **Required software on client machines**

Microsoft .NET Framework Version 2.0 is required on client machines.

#### Appendix A. Troubleshooting

This section provides information to help you resolve issues that might arise.

#### Lenovo Inventory Tool cannot be installed

.NET Framework 2.0, 3.0, or 3.5 must be installed on the SCCM server as a prerequisite for the Lenovo Inventory Tool installation.

#### Issue: Lenovo Inventory Tool cannot install.

#### **Possible solution:**

Either install or ensure that .NET Framework 3.5 is installed on the SCCM server or client.

#### Appendix B. Accessibility features for Lenovo Inventory Tool

Accessibility features help users who have a physical disability, such as restricted mobility or limited vision, to use information technology products successfully.

Lenovo strives to provide products with usable access for everyone, regardless of age or ability.

Lenovo Inventory Tool for Microsoft System Center Configuration Manager, v5.6 supports the accessibility features of the system management software in which they are integrated. Refer to your system management software documentation for specific information about accessibility features and keyboard navigation.

**Tip:** The Lenovo Inventory Tool topic collection and its related publications are accessibility-enabled for the IBM Home Page Reader. You can operate all features using the keyboard instead of the mouse.

You can view the publications for Lenovo Inventory Tool for Microsoft System Center Configuration Manager, v5.6 in Adobe Portable Document Format (PDF) using the Adobe Acrobat Reader. You can access the PDFs from the Lenovo Inventory Tool for Microsoft System Center Configuration Manager, v5.6 download site.

#### IBM and accessibility

See the IBM Human Ability and Accessibility Center Website for more information about the commitment that IBM has to accessibility.

#### Notices

This information was developed for products and services offered in the U.S.A. Lenovo may not offer the products, services, or features discussed in this document in other countries.

Any reference to a Lenovo product, program, or service is not intended to state or imply that only that Lenovo product, program, or service may be used. Any functionally equivalent product, program, or service that does not infringe any Lenovo intellectual property right may be used instead. However, it is the user's responsibility to evaluate and verify the operation of any other product, program, or service.

Lenovo may have patents or pending patent applications covering subject matter described in this document. The furnishing of this document does not give you any license to these patents. You can send license inquiries, in writing, to:

Lenovo (United States), Inc. 1009 Think Place - Building One Morrisville, NC 27560 U.S.A. Attention: Lenovo Director of Licensing

LENOVO PROVIDES THIS PUBLICATION "AS IS" WITHOUT WARRANTY OF ANY KIND, EITHER EXPRESS OR IMPLIED, INCLUDING, BUT NOT LIMITED TO, THE IMPLIED WARRANTIES OF NON-INFRINGEMENT, MERCHANTABILITY OR FITNESS FOR A PARTICULAR PURPOSE. Some jurisdictions do not allow disclaimer of express or implied warranties in certain transactions, therefore, this statement may not apply to you.

This information could include technical inaccuracies or typographical errors. Changes are periodically made to the information herein; these changes will be incorporated in new editions of the publication. Lenovo may make improvements and/or changes in the product(s) and/or the program(s) described in this publication at any time without notice.

The products described in this document are not intended for use in implantation or other life support applications where malfunction may result in injury or death to persons. The information contained in this document does not affect or change Lenovo product specifications or warranties. Nothing in this document shall operate as an express or implied license or indemnity under the intellectual property rights of Lenovo or third parties. All information contained in this document was obtained in specific environments and is presented as an illustration. The result obtained in other operating environments may vary.

Lenovo may use or distribute any of the information you supply in any way it believes appropriate without incurring any obligation to you.

Any references in this publication to non-Lenovo Web sites are provided for convenience only and do not in any manner serve as an endorsement of those Web sites. The materials at those Web sites are not part of the materials for this Lenovo product, and use of those Web sites is at your own risk. Any performance data contained herein was determined in a controlled environment. Therefore, the result obtained in other operating environments may vary significantly. Some measurements may have been made on development-level systems and there is no guarantee that these measurements will be the same on generally available systems. Furthermore, some measurements may have been estimated through extrapolation. Actual results may vary. Users of this document should verify the applicable data for their specific environment.

#### Trademarks

Lenovo, the Lenovo logo, Flex System, System x, and NeXtScale System are trademarks of Lenovo in the United States, other countries, or both.

Intel and Intel Xeon are trademarks of Intel Corporation in the United States, other countries, or both.

Internet Explorer, Microsoft, and Windows are trademarks of the Microsoft group of companies.

Linux is a registered trademark of Linus Torvalds.

Other company, product, or service names may be trademarks or service marks of others.

#### Important notes

Processor speed indicates the internal clock speed of the microprocessor; other factors also affect application performance.

When referring to processor storage, real and virtual storage, or channel volume, KB stands for 1 024 bytes, MB stands for 1 048 576 bytes, and GB stands for 1 073 741 824 bytes.

When referring to hard disk drive capacity or communications volume, MB stands for 1 000 000 bytes, and GB stands for 1 000 000 bytes. Total user-accessible capacity can vary depending on operating environments.

Lenovo makes no representations or warranties with respect to non-Lenovo products. Support (if any) for the non-Lenovo products is provided by the third party, not Lenovo.

Some software might differ from its retail version (if available) and might not include user manuals or all program functionality.

#### lenovo

Printed in USA